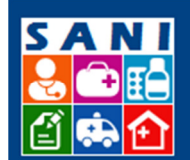

Secretaria de Estado da Saúde

SES/SP - Sistema de Gestão de Repasses

# Sumário

| Localização no Sistema                               | 1 |
|------------------------------------------------------|---|
| Fluxo da Demanda                                     | 1 |
| Acesso aos Documentos                                | 2 |
| Status da Demanda                                    | 3 |
| Campo: Cadastro                                      | 4 |
| Campo: Redação                                       | 4 |
| Campo: Assinatura                                    | 5 |
| Campo: Situações                                     | 5 |
| Campo: Tramitações                                   | 6 |
| Campo: Imagens                                       | 6 |
| Campo: Atributos                                     | 7 |
| Campo: Acesso – Gerenciamento de Acesso ao Documento | 8 |
| Campo: Protocolo                                     | 8 |
| Acesso aos Documentos: Remessa de Documentos         | 9 |

# **Documentos**

# Localização no Sistema

Home Beneficiário Beneficiários Assinaturas Regionais SES Demandas Convênios Processos Documentos Relatórios Portal

# Fluxo da Demanda

Este roteiro visa explicar o funcionamento dos Documentos. De uma forma geral, o Beneficiário busca, analisa, insere, verifica status, etc, de todos os Documentos inseridos no sistema, para análise e remessa para aprovação do repasse.

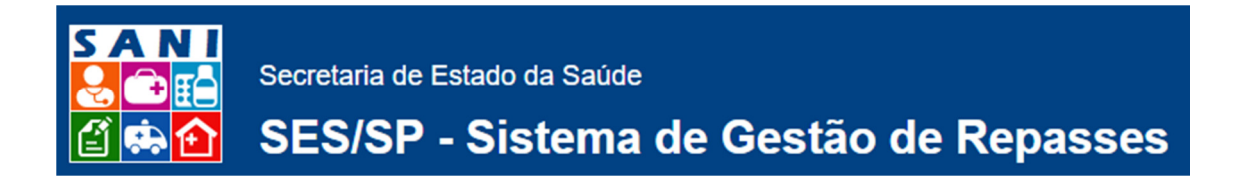

#### Acesso aos Documentos

- 1. Acessar o campo Documentos, clicando no botão Documentos.
- 2. A tela para busca do(s) documento(s):

| j.           |                            | Documentos               |                  |     |  |
|--------------|----------------------------|--------------------------|------------------|-----|--|
|              | Tipo:                      | Selecione 🔻              | NIS:             |     |  |
| 1-11         | Interessado:               |                          | Número Sistema:  | Ani |  |
|              | Localização:               |                          | Número Original: | Ant |  |
| _            | Assunto:                   |                          | Número SPDoc:    | Ani |  |
|              | Palavra-chave:             |                          | Município:       |     |  |
|              | Unidade:                   | •                        | Local Atual:     |     |  |
| xalizar 💞Lim | ipar 🌵Novo 🗷Excel 🔘 Unidad | de ● Todos   ○ Pendentes |                  |     |  |

- 3. Inserir Novo Documento no campo
- 4. Selecionar o(s) campo(s) para busca do(s) documento(s) desejado(s), entre as opções de filtro:
  - Tipo:
  - Interessado:
  - Localização:
  - Assunto:
  - Palavra-Chave:
  - Unidade:
  - NIS:
  - Número Sistema: Ano:
  - Número Original: Ano:
  - Número SPDoc: Ano:
  - Município:
  - Local Atual:
- 5. E após selecionada a(s) opção(ôes), clicar em: <sup>€</sup>Limpar ou <sup>€</sup>Limpar para apagar as informações de busca anteriormente realizada e realizar nova pesquisa.
- 6. A Busca de Documentos também pode ser feita por outros botões de Filtro:
  - Unidade ou O Todos e também por:
  - Pendentes ou O Aprovados ou O Todos

# SES/SP - Sistema de Gestão de Repasses

| Número                                                                       | Número Original                                            | Interessado                                                                    | Assunto                                                                 | Local Atual                   |
|------------------------------------------------------------------------------|------------------------------------------------------------|--------------------------------------------------------------------------------|-------------------------------------------------------------------------|-------------------------------|
| <ul> <li>NIS: 2509</li> <li>0000000518/2016</li> <li>Unidade: SES</li> </ul> | Tipo: Termo de Convênio<br>Número: 0000000518<br>Ano: 2016 | ASSOCIACAO DE PROTECAO A MATER. E A INFANCIA<br>MATERNIDADE FERNANDO MAGALHAES | Termo de Convénio Geral                                                 | Secretaria de Estado da Saúde |
| <ul> <li>NIS: 2497</li> <li>0000000506/2016</li> <li>Unidade: SES</li> </ul> | Tipo: Parecer<br>Número: 000000000<br>Ano:                 | Prefeitura Municipal de Monte Alto                                             | Parecer Diretor Técnico de Saúde                                        | Secretaria de Estado da Saúde |
| ▶ NIS: 2488                                                                  | Tipo: Plano de Trabalho<br>Número: 0000000497              | Prefeitura Municipal de Monte Alto                                             | Plano de Trabalho Repasso, referente ao Processo: 00000000192 Ano: 2016 | Secretaria de Estado da Saúde |

7. Campos: Número, Número Original, Interessado, Assunto, Local Atual

#### Status da Demanda

StatusDescriçãoPDocumento AtivoDocumento Cancelado

Nota: No canto superior direito, informa o número de documentos que a Pesquisa retornou. Caso o número de documentos encontrados seja muito grande, o sistema recomenda: **"Refine** sua pesquisa adicionando novos critérios para seleção."

Observação: É possível Exportar para o Excel, a Lista consultada.

- 8. Selecionar o documento desejado através do campo:
- 9. Uma nova tela será exibida, com detalhes do documento, conforme o exemplo:

|                                                                                                  | Alteração de Documento                                                                                                    |  |  |  |  |  |  |
|--------------------------------------------------------------------------------------------------|----------------------------------------------------------------------------------------------------|--|--|--|--|--|--|
| Docu<br>Interes<br>Unidad<br>Cadastro Redaçi                                                     | DOCUMENTO VICENTE Numeral/Ane: 0000000508/2015 Onte: 17/02/2016 Tigu: Parecer NS: 2499 Intersesses: Relandance De SANTA CASA DE MISERICORILA DE MOCI CUACU Under Departamento Regional de Salide XIV - SÃO JOÃO DA BOA VISTA Caster De Relanda - Andreimine Complexite Company and Company and Company |  |  |  |  |  |  |
| Identificação:<br>Unidade Responsável:<br>Tipo Documento:<br>Interessado:<br>Pessoa Relacionada: | Niths: 2499     Estade: CANCELADO Shaqido Data:     Nimero Griginali     Anni:       Nimero Griginali     Anni: Estade: CANCELADO Shaqido Data:     Nimero Griginali     Anni:       (CRS SIG JOAD Da Boa VISTA) Departamento Reginal de Sacide XV - SÃO DADO Da BOA VISTA     Image: Cancel Cancel                                                                                                    |  |  |  |  |  |  |
| Município:<br>Palavra-chave:                                                                     | Slo Paulo *                                                                                                    |  |  |  |  |  |  |
| Localização:                                                                                     |                                                                                                    |  |  |  |  |  |  |
| Assunto:                                                                                         |                                                                                                    |  |  |  |  |  |  |
|                                                                                                  |                                                                                                    |  |  |  |  |  |  |

 Abaixo, o detalhe de cada campo desta tela, sendo possível consultar e/ ou alterar o Documento.

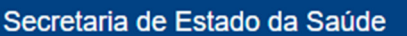

# SES/SP - Sistema de Gestão de Repasses

#### **Campo: Cadastro**

Preencher os campos, sendo que em Aplicação do Convênio, Documento para Comprovação, Finalidade da Despesa e Responsável, selecionar entre as opções disponíveis. Segue exemplo de tela:

#### **Campo: Redação**

Neste campo, é possível visualizar e preencher o documento desejado, utilizando-se do Modelo de conteúdo para cada assunto. Temos Modelo para:

- Análise de Impacto Orçamentário
- Manifestação Técnica
- Parecer GCOF-GGCON Entidade
- Parecer de Aprovação de Plano de Trabalho
- Parecer Diretor Técnico de Saúde
- Parecer Padrão para a CRS
- Viabilidade Técnica

É importante selecionar o Responsável pelo preenchimento/ emissão do Documento selecionado anteriormente.

| <u>ן</u>            | dação do Documento IF PENDINT<br>Notação Tamos Destrutivas da sub a companya da sub a companya da sub a<br>Companya da sub a companya da sub a companya da sub a companya da sub a companya da sub a companya da sub a comp                                                                                                    |
|---------------------|----------------------------------------------------------------------------------------------------|
| ST                  | Governo do Estado de São Paulo<br>Secretaria de Estado da Saúde<br>Departamento Regional de Saúde XIV - SÃO JOÃO DA BOA VISTA                                                                                                    |
|                     | DESPACHO DO DIRETOR TÉCNICO DE SAÚDE                                                                                                    |
| Serviç<br>Regio     | Processo Numero: 458/2016<br>Deteressado: IRMANDADE DA SANTA CASA DE MISERICORDIA DE MODI GUACU<br>Asusso: Reparate Prancese - Agos Financese - Agos Financese - Asustencia (Lettor & Exames): Enclases Hantropicas<br>Vier de Repara: e051156,5000<br>À vista da solicitação de recursos financeiros apresentada pelo IRMANDADE DA SANTA CASA DE MISERICORDIA DE MOGI GUACU, no valor de 4054156,5000, para Materiais de Consumo e Prestação d<br>os, relativo ao Apolo Financeiro - Assistência (Leitos e Exames): Encladers Finantropicas, e considerando a Manifestação Tecnica proferida pelo Setor de (Reagimento, CCM, Aterção Estaci, deste DRS - Departamento<br>al de Saude XIV - SÃO JOÃO DA BOA VISTA, RATIFICAMOS o teor das informações all prestadas e manifestamo-nos <u>fucedara</u> , no pieto, respetadas as normas legais em Vigência.<br>Considerando que foram adotadas todas as providências necessárias, encaminhem -se os autos à Coordenadoría de Gestão Orçamentaria Financeira (CGOF) visando prosseguimento do feito.<br>(araraquara), (12022031 |
| Maria Ci<br>Diretor | nesição Peres Braido                                                                                                    |
| imitido             | pelo sistems SANI em 17/02/2016 16-08-30                                                                                                    |

Atenção para as funções: Aprovar e RenviarAviso para finalizar a Ação.

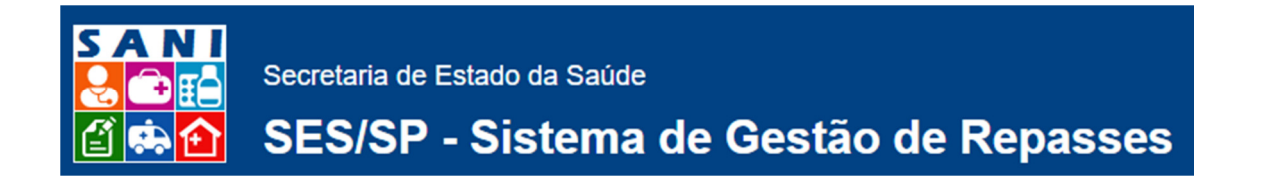

#### **Campo: Assinatura**

1. Selecionar o campo: **PAdicionar** para Adicionar uma Nova Assinatura. Preencha os campos indicados, conforme o exemplo abaixo:

| Cadastro de Assinatura<br>Data Prevista: | 🥅 🔍 Última Assinatura |
|------------------------------------------|-----------------------|
| Pessoa:                                  | Selecione 👻           |
| CPF:                                     |                       |
| Função:                                  |                       |
| Cargo:                                   |                       |

 Ou Consultar Lista com Assinaturas Cadastradas, com as informações: Data Prevista, Data Assinatura, CPF, Nome do Assinante, Função, Cargo, sendo que no exemplo abaixo, "Nenhuma Assinatura Cadastrada!":

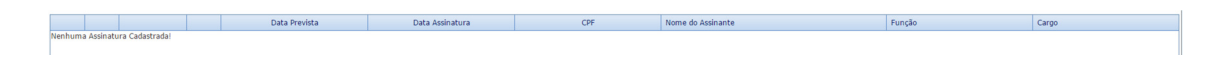

#### **Campo: Situações**

Edic

1. Selecionar o campo: **Adicionar** para Editar Ação/ Situação.

| ão de Ação/Situação     |                                   |            |      |
|-------------------------|-----------------------------------|------------|------|
| Unidade Responsável:    |                                   |            |      |
| Ação/Situação:          | Nenhum item disponível!           |            |      |
| Data de Início:         | 20/02/2016                        |            |      |
| Data de Término:        |                                   |            |      |
| Situação/Ação Anterior: | 🗐 Fechar a Ação/Situação Anterior |            |      |
| Data Limite:            |                                   |            |      |
| Nome do Técnico:        |                                   |            |      |
| Resposável:             | ADMINISTRADOR GERAL               |            | - 66 |
| Arquivo a Anexar:       |                                   | Selecionar |      |
| Arquivo Anexado:        |                                   |            |      |
| Observações:            |                                   |            |      |

- 2. Destaque para os campos:
  - Inserção dos documentos que forem necessários, para detalhar o processo. Obs.:
     O campo aceita muitos arquivos de extensões variadas.

Após inserido o documento são exibidas as informações de nome e extensão, além

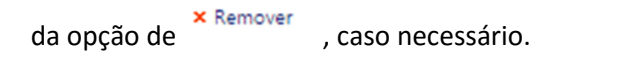

 Assinalar, se foro caso, o campo: Situação/Ação Anterior: Echar a Ação/Situação Anterior

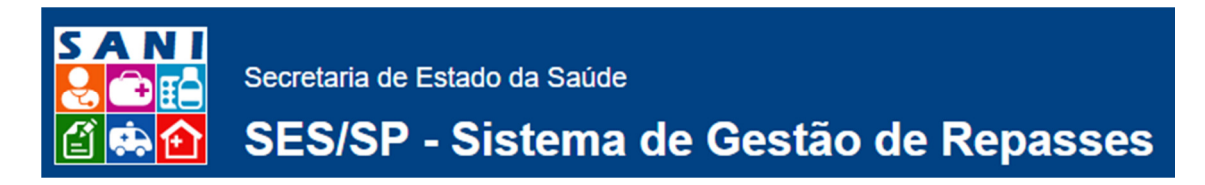

 Ou Consultar Lista com Assinaturas Cadastradas, com as informações: Data Prevista, Data Assinatura, CPF, Nome do Assinante, Função, Cargo, sendo que no exemplo abaixo, "Nenhum Registro Selecionado!":

| Tramitaçõe   | s ()              |         |       |            |             |               |              | 😮 Aju    | da |
|--------------|-------------------|---------|-------|------------|-------------|---------------|--------------|----------|----|
| +            | Tipo              | Unidade | Envio | De(origem) | Responsável | Para(destino) | Destinatário | Recebido | r  |
| Nenhuma Tran | nitação Registrad | al      |       |            |             |               |              |          |    |

# **Campo: Tramitações**

1. Selecionar o campo: **Tramitações** para Adicionar uma Nova Tramitação.

| SAN PROCESSO VIGENTE Sigla: REPASSE Número   | : 00000000214/2016 Série: NIS: 2231                                                                                               | ② Ajuda |
|----------------------------------------------|----------------------------------------------------------------------------------------------------|---------|
| Interessado: Associação Assistencial Adolpho | Bezerra de Menezes                                                                                                    | 0       |
| Unidade: Departamento Regional de Saude X    | I - PRESIDENTE PRUDENTE                                                                                                    | Extrato |
| Cadastro Atividades (1) Tramitações (0) Vol  | umes (0) Documentos (1) Referências Anexos (0) Imagens (0) <u>Acesso</u> Protocolo                                                |         |
| ۵.                                           | De (remetente):                                                                                                    |         |
| Unidade Responsável: 5                       | Secretaria de Estado da Saúde                                                                                                    |         |
| Tipo de Tramitação:                          | Movimentação 🔹                                                                                                    |         |
| Contrôle de Recebimento:                     | confirmação de recebimento pelo destinatário.                                                                                     |         |
| Local Remetente:                             | SES/AT - Assessoria Técnica da Secretária de Saude 🔹 🕅                                                                            |         |
| Responsável:                                 | ADMINISTRADOR GERAL                                                                                                    |         |
| Data:                                        | 22/02/2016                                                                                                    |         |
| Remessa de Entrada:                          | Ino: Número:                                                                                                    |         |
| Atividade:                                   | Selectore                                                                                                    |         |
| Situação: 🔲 Fechar Anterior                  | •                                                                                                    |         |
|                                              | Atenção: informe a Situação apenas quando desejar inserir uma nova situação no processo ou documento decorrente desta tramitação. |         |
| <b>ن</b>                                     | Para (destinatărio): ainda não recebida.                                                                                          |         |
| Local Destino:                               |                                                                                                    | - G-Q   |
| Destinatário Externo:                        |                                                                                                    |         |
| Destinatário Interno:                        |                                                                                                    | 💌 @Q 🍼  |
| Documento Associado:                         |                                                                                                    | 💌 @û 🝼  |
| Arquivo Anexado:                             | ( fateinar)                                                                                                    |         |
|                                              |                                                                                                    |         |
| Remessa de Saida: A                          | Número:                                                                                                    |         |
| Emissão de Remessa:                          | 🖲 Sim 💿 Não 💿 Pendente 💿 Emitida                                                                                                  |         |
|                                              |                                                                                                    |         |
|                                              |                                                                                                    |         |
| Observações:                                 |                                                                                                    |         |
|                                              |                                                                                                    |         |
| l                                            |                                                                                                    |         |
|                                              |                                                                                                    |         |

 Ou Consultar Lista com Assinaturas Cadastradas, com as informações: Data Prevista, Data Assinatura, CPF, Nome do Assinante, Função, Cargo, sendo que no exemplo abaixo, "Nenhuma Tramitação Registrada!":

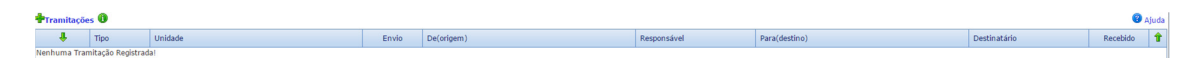

#### **Campo: Imagens**

1. Selecionar entre as opções:

Imagens de Documentos JAdicionar Apresentar OAjuda Colunas: 1 V Nenhuma Imagem Disponível

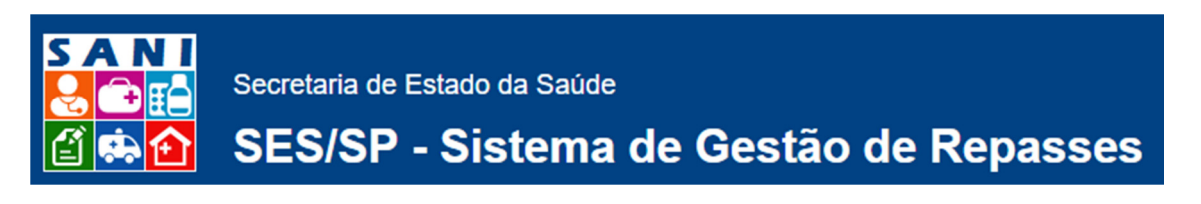

- 2. Selecionar o campo: para Incluir Nova Imagem. Preencher os campos:
- 3. Destaque para os campos:
  - Número da Imagem: 1
     Neste campo é definida a sequência em que as imagens inseridas serão exibidas.
  - Arquivo a Carregar:

     Inserção de Imagens que forem necessárias, para detalhar o processo. Obs.: O campo aceita muitos arquivos
  - Após inserida a imagem, será exibidos nome e extensão, além da opção de × Remover , caso necessário.
- 4. Selecionar o campo: MApresentar que exibe em Slides as imagens inseridas.
- Também é informado o número de imagens disponíveis, que no exemplo acima, Nenhuma Imagem Disponível indica:

# **Campo: Atributos**

Atributo Nenhum Atributo Cadastrad

 Adicionar Atributo: Selecionar o Atributo correspondente ao Documento analisado. Relação Atributo/ Conteúdo.

No exemplo abaixo, "Nenhum Atributo Cadastrado!":

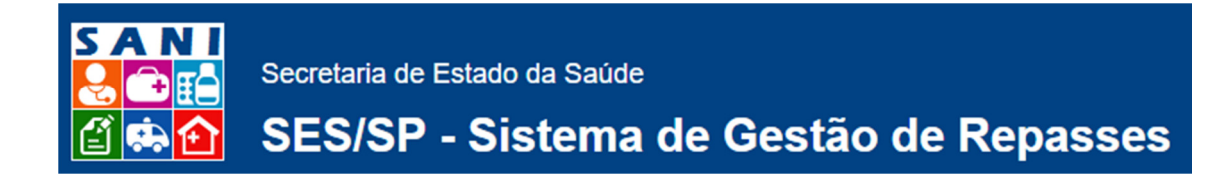

#### Campo: Acesso - Gerenciamento de Acesso ao Documento

- 1. Selecionar entre as opções: Grupo, Usuário e Unidade
- 2. Selecionar entre as opções do campo indicado anteriormente.
- 3. No exemplo abaixo, "Nenhum Acesso Definido!": Gerenciamento de Acesso ao Documento UntidADE V [ Nenhum Acesso Definido]

# **Campo: Protocolo**

1. Selecionar: **Adicionar Documento** para a Tela Gestão de Documentos:

| Gestão do Docur    | estão do Documento             |  |  |  |  |  |
|--------------------|--------------------------------|--|--|--|--|--|
| Data:              | 20/02/2016                     |  |  |  |  |  |
| Operação:          | Selecione um Tipo de Documento |  |  |  |  |  |
| Situação           | v (* 1997)                     |  |  |  |  |  |
| Responsável:       | Selecione o Responsável •      |  |  |  |  |  |
| Titulo:            |                                |  |  |  |  |  |
| Justificativa e Ob | servações:                     |  |  |  |  |  |

2. O campo: Justificativa e Observações: é HTML, ou seja, permite caracteres e imagens.

Recomenda-se o registro necessário para a realização do Protocolo.

| Justificativa e Observações:                                                                                                    |
|----------------------------------------------------------------------------------------------------|
| 😂 🎔 抬 🗄 🐁 🖄 🐔 🗳 - ヴ - 🐑 - 📓 🖉 @ 🖓 🗟 🧶 📎 🖬 🐁 🦣 🖄 👘 📋 🗃 🖉 🖕 Normal 🦳 - Verdana, T + J2px + 🔂 🖪 🗴 🗓 🗷 🖬 🗰 🗰 🗰 🗰 🗰 🏛 🎼 連 注 [二] 🖽 🌾 二二 [2] |
| Ω • 🛄 • 🗐 • 🗐 • 👘 • 🙀 Links perso • 🏂 🔅 Zoom • 🖗 • 🖗 💬                                                                                |
|                                                                                                    |
|                                                                                                    |
|                                                                                                    |
|                                                                                                    |
|                                                                                                    |
|                                                                                                    |
|                                                                                                    |
| Z Editar ↔ HTML Q Ver                                                                                                    |
| Palavras: 0 Caracteres: 0                                                                                                    |
| Finalize a operação com: 🥓 Editar                                                                                                    |
|                                                                                                    |

3. No exemplo abaixo, "Nenhum Documento Cadastrado!":

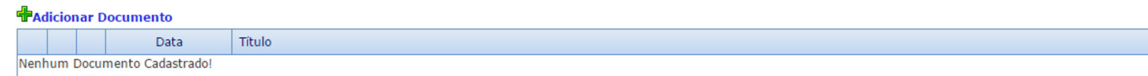

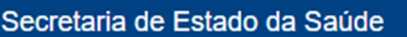

SES/SP - Sistema de Gestão de Repasses

# Acesso aos Documentos: Remessa de Documentos

- Clicar no botão Documentos, conforme indicado acima. , Selecionar o botão:
   Documentos Remessa
- 2. A tela apresenta a Lista de Documentos para Emissão e inclui os Registros: NIS, Status, Interessado, Envio, Destino, Responsável.

| P                  | Remessa de Documentos                                               |           |             |       |         |              |             |  |  |  |
|--------------------|---------------------------------------------------------------------|-----------|-------------|-------|---------|--------------|-------------|--|--|--|
| ມີພີ່ Selecionar [ | 🖗 Selecinar (Paradas para Encida = = 0 📾 Acualizar (📴 Emit) 😨 Aluda |           |             |       |         |              |             |  |  |  |
| NIS                | Status                                                              | Documento | Interessado | Envio | Destino | Destinatário | Responsável |  |  |  |
|                    |                                                                     |           |             |       |         |              |             |  |  |  |
|                    |                                                                     |           |             |       |         |              |             |  |  |  |

3. No campo: Selecionar realizar a Pesquisa através do Filtro: NIS, Número Documento, Ano do Documento, Interessado, Responsável, Número Remessa, Ano Remessa, Local Destino, Destinatário, Data. Neste caso, "Nenhuma condição especificada."

| Nenhuma condição especificada. |
|--------------------------------|
| ▼ ( ▼ Adiciona Ajuda           |

- 4. Ou, para análise, selecionar dentre as opções de Status: Todas, Marcadas para Emissão, Marcadas e Pendentes, Pendentes, Não serão Emitidas, Emitidas.
- 5. Para emissão de Remessa, selecionar dentre a(s) opção(ões): Marcadas para Emissão,

|                                                     | Emitir |
|-----------------------------------------------------|--------|
| Marcadas e Pendentes ou Pendentes e acessar o campo |        |